## Edit a Listing

## **NYFA Classifieds**

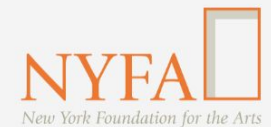

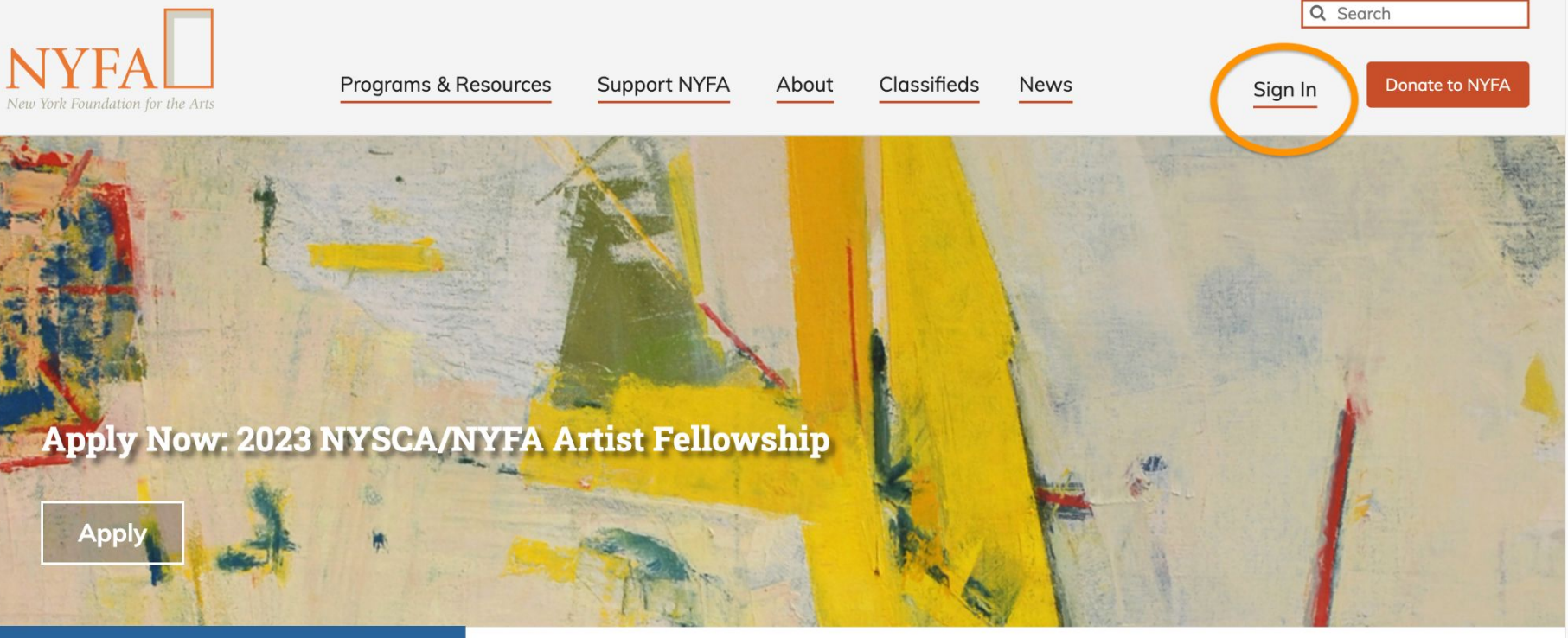

**Upcoming at NYFA** 

New York Foundation for the Arts empowers the creative community by providing critical support, resources, and opportunities.

Click the "Sign In" button in the upper right hand corner of the site.

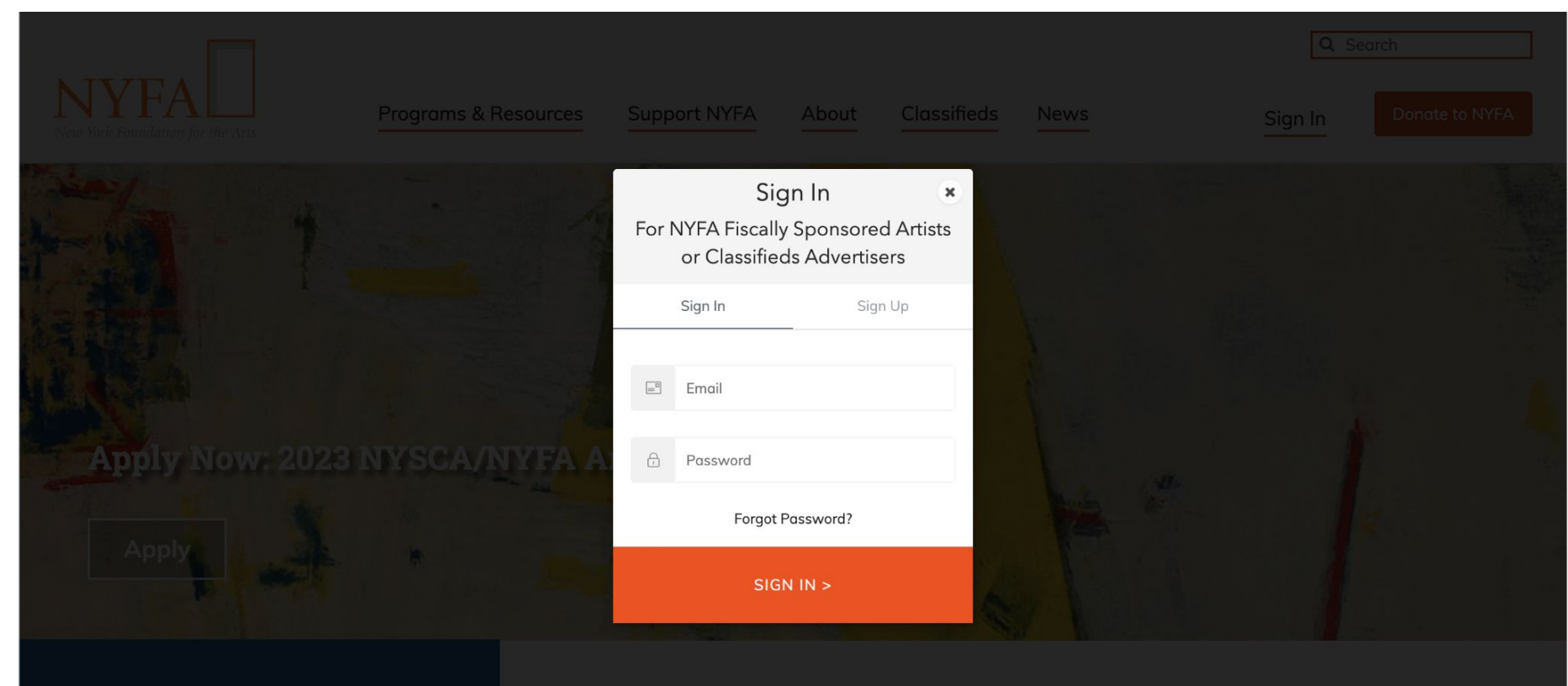

🛗 Upcoming at NYFA

New York Foundation for the Arts empowers the creative community by providing critical support, resources, and opportunities.

Enter your login information and click "Sign In."

|                                  |                                     |                 | Q Search   |             |            |             |                |  |
|----------------------------------|-------------------------------------|-----------------|------------|-------------|------------|-------------|----------------|--|
| New York Foundation for the Arts | Programs & Reso                     | urces Support I | NYFA About | Classifieds | News       | Mary-kate 🔻 | Donate to NYFA |  |
| Classifieds ^                    | Jan 25                              | Opportunity     | Published  | 01/24/2023  | 01/25/2023 | 02/22/2023  | :              |  |
| Manage Listings                  | Featured Opp #1 -<br>Post on Jan 25 | Opportunity     | Published  | 01/24/2023  | 01/25/2023 | 02/08/2023  | :<br>🕑 Edit    |  |
|                                  | Job #4 - Post on Jan<br>25          | Job             | Published  | 01/24/2023  | 01/25/2023 | 02/08/2023  | × Remove       |  |
|                                  | Job #3 - Post on Jan<br>25          | Job             | Published  | 01/24/2023  | 01/25/2023 | 03/22/2023  |                |  |
|                                  | Featured Job #2 -<br>Post on Jan 25 | Job             | Published  | 01/24/2023  | 01/25/2023 | 02/22/2023  | I              |  |
|                                  | Featured Job #1 -<br>Post on Jan 25 | Job             | Published  | 01/24/2023  | 01/25/2023 | 02/08/2023  | :              |  |
|                                  | Testing                             | Job             | Published  | 01/04/2023  | 01/04/2023 | 01/18/2023  | :              |  |
|                                  | Sample                              | Job             | Published  | 01/04/2023  | 01/04/2023 | 01/18/2023  | :              |  |

When you have signed in, you will be redirected to your Manage Listings page. On your Manage Listings page, click on the three dots next to your listing and then click "Edit."

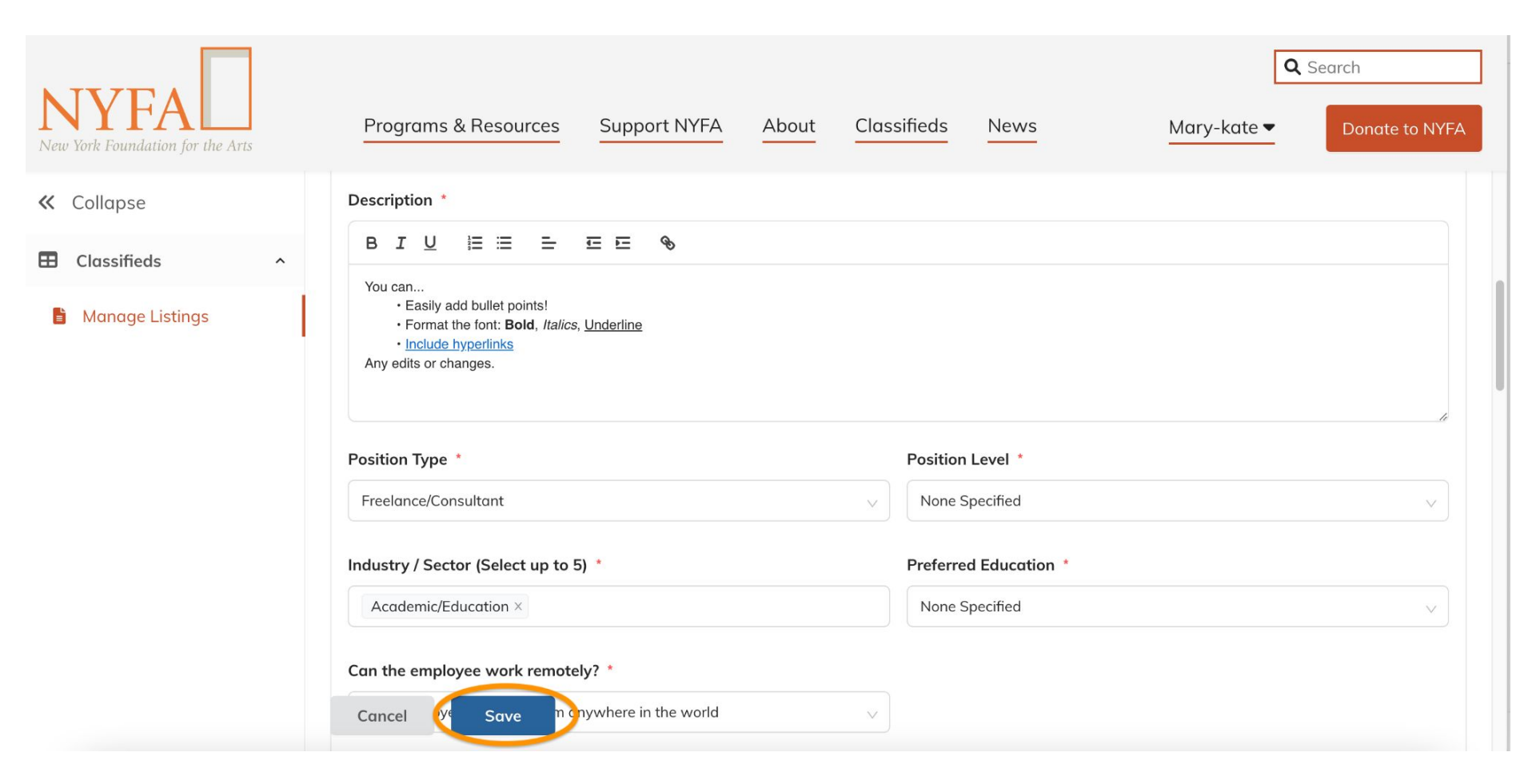

Once you've made your changes, click "Save."

| NYFA<br>New York Foundation for the Arts | Programs & Resources                                                                                                    | Support NYFA                                      | About | Classifieds | News | Q<br>Mary-kate ▼ | Search<br>Donate to NYFA |
|------------------------------------------|----------------------------------------------------------------------------------------------------|---------------------------------------------------|-------|-------------|------|------------------|--------------------------|
| ≪ Collapse                               | Position Level Nc                                                                                                    | one Specified                                     |       |             |      |                  |                          |
| Classifieds ^                            | Salary \$2                                                                                                    | 5.00 (Hourly)                                     |       |             |      |                  |                          |
| Manage Listings                          | Description<br>You can<br>• Easily add bullet p<br>• Format the font: B<br>• Include hyperlinks<br>Any edits or changes.<br>How to Apply<br>Cancel Edit | ooints!<br>old, <i>Italics</i> , <u>Underline</u> |       |             |      |                  |                          |

You'll get a chance to review your edits. If you're happy with them, then no further action is required.